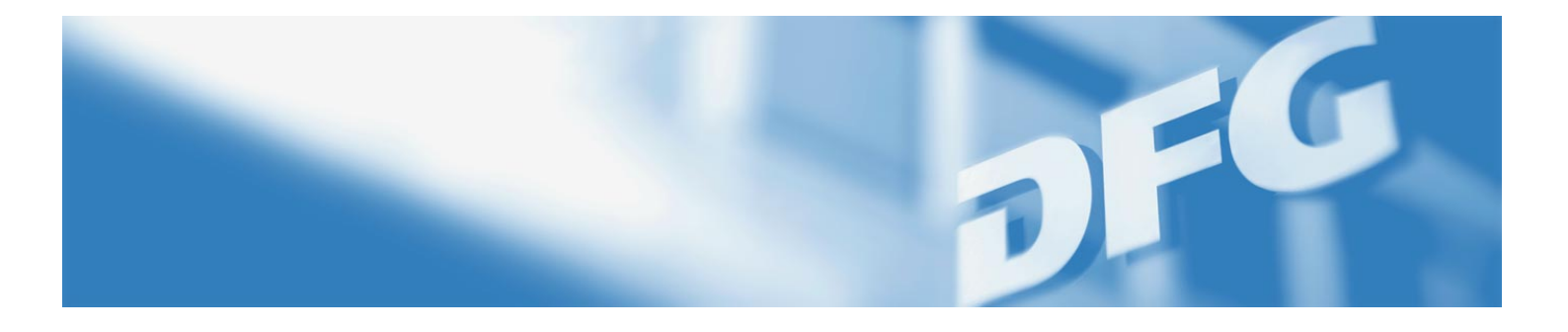

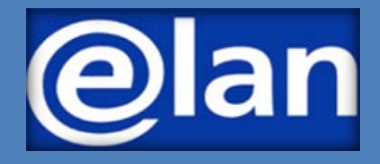

# Quick Guide to E-Submissions (International) Research Training Groups – Renewal Proposals –

### **Preparing for Electronic Proposal Submission**

#### **BEFORE SUBMITTING A PROPOSAL**

Renewal proposals for (International) Research Training Groups are submitted by the **spokespersons** of the groups.

If the spokesperson has changed since the establishment proposal, please inform the DFG Head Office so that the necessary steps can be taken in elan to enable the new spokesperson to submit a proposal.

### IMPORTANT INFORMATION FOR SUBMITTING PROPOSALS

Detailed information on the Research Training Group Programme can be found in the programme guidelines under

#### DFG form 50.07

and in the proposal preparation instructions under

#### DFG form 54.07

#### **REQUIRED DOCUMENTS**

To submit a renewal proposal for a Research Training Group or International Research Training Group, you will need at least the following documents:

- Project description
- Progress report
- Biographical sketches of the participating researchers
- For International Research Training Groups (IRTG) only: Letter of intent of partner(s)

The documents must be uploaded and submitted in PDF (without access restrictions on reading, copying or printing, maximum individual file size of 10 MB).

A general introduction and guide to the elan portal can be found in the

elan Flyer: Electronic Proposals and

elan FAQ: Electronic Proposals.

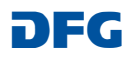

### Submitting Your Electronic Proposal via elan

To submit a proposal, you first need to register in elan under https://elan.dfg.de. Following your registration, navigate to the electronic form under Proposal Submission - Proposal Overview/Renewal Proposal -Your Current Projects (title of the relevant establishment proposal) to submit your proposal.

**f Proposal Submission** Your Current Projects ightarrow Forms in Progress (0) The following overview contains a list of proposals that are currently being processed or those that have been decided upon. Projects that have → Proposal Overview / Renewal been denied will be removed from the list three months after the decision date. Please note that this list does not include projects that have beer withdrawn or completed. If you would like to submit correspondence or a renewal of full proposal in connection with a current project, please click on the button "Continue" Proposal next to the relevant project. Electronic forms for new or establishment proposals to be submitted within Research Training Groups, Research Units or proposal packages can be found by clicking on the Button "Continue" next to the relevant title. → New Project / Draft Proposal As coordinator/spokesperson of a Research Unit or Priority Programme, you may click on the button "Overview" to take you to an overview of  $\rightarrow$  Nominations oposals submitted to the relevant programme or to access the coordination proposal form (for new proposals only)  $\rightarrow$  E-Files (0) To propose a new project, please click here. Ref. No. Programme and Proposal Type ightarrow My Meetings (0) Status Research Training Gro → Instructions Title of your (International) Research Training Group → FAO GRK XXXX/1 ups Individual Notified GRK XXXX/0 Research Training Groups Individual Proposal Initiative Notified

#### Use the **Continue** button to start completing the form.

### **Renewal Proposals** (International) Research Training Groups

Once you have selected the Research Training Group, click Start online form to begin the renewal proposal.

#### My Project GRKXXXX"Title of your (International) Research Training Group"

Select the appropriate form and use the prescribed templates. If the form you are looking for is not yet available, please submit your proposal as in the past. Additional information can be found at http://www.dfg.de/en/research\_funding/programmes/. If you have any questions, please contact Name Surname (Tel.: +49 (228) 885-XXXX).

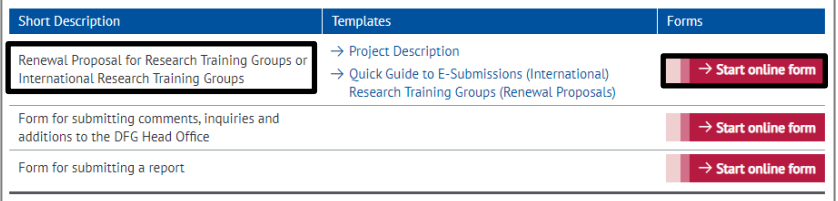

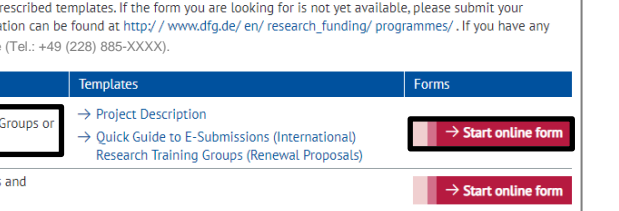

After starting the online form, you will automatically be guided through the individual pages of the form.

Note that some fields are shown by default, such as the title and the subject classification from the establishment phase. These entries can be edited where necessary.

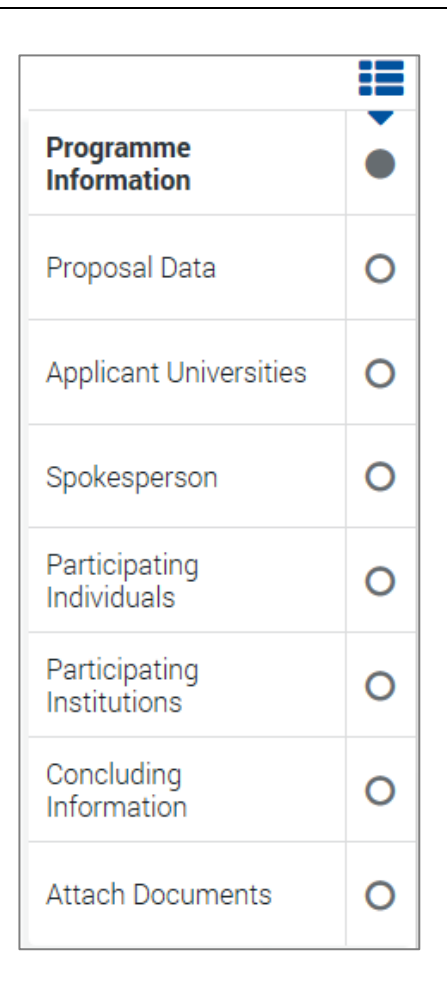

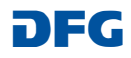

#### Please note the following with regard to the individual form pages:

#### a) Proposal Data:

The start date and the period for which funding can be requested through a renewal proposal are determined by the duration of the establishment proposal and cannot be edited in the form.

| Proposal Data                                                       |                                                          |
|---------------------------------------------------------------------|----------------------------------------------------------|
| * required fields                                                   |                                                          |
| Enter the title of your research pr<br>(up to 300 characters each). | oject in German and in English in the appropriate fields |
| Title (in German): *                                                | Titel Ihres (Internationalen) Graduiertenkollegs         |
|                                                                     | 252 of 300 characters remaining                          |
| Title (in English): *                                               | Title of your (International) Research Training<br>Group |
|                                                                     | 247 of 300 characters remaining                          |
| Planned start date:                                                 | 2026-04-01                                               |
| Duration (in months):                                               | 54                                                       |

If you applied for an International Research Training Group in the establishment phase, this will be shown by default under **Supplemental Classification**. This entry may be edited where necessary.

#### Supplemental Classification

If you will be submitting a proposal for the International Research Training Group programme variation, please select "International Research Training Group" here.

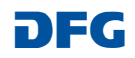

#### b) Applicant University/Universities

The lead applicant university (responsible for the administration of funds) and any additional applicant institutions from the establishment phase are shown on the Applicant University/Universities page. These entries must be confirmed.

Confirm the institutional entries via the edit icon 🧖.

Begin entering the requested button.

Edit Fellowships Edit Other Project Funds

#### Applicant University/Universities

First, enter or confirm the lead applicant university that will administer the funds in the event of an award. Enter the requested funds under this university. If applicable, enter or confirm any additional applicant universities.

Other participating institutions can be entered or edited in a separate section. Click the edit icon 🖋 to confirm the applicant university/universities and enter your funding request. Current entries:

| Lead applicant university:                                                     | Funding amount:                                      |
|--------------------------------------------------------------------------------|------------------------------------------------------|
| Applicant University                                                           |                                                      |
|                                                                                |                                                      |
| Additional applicant univ                                                      | ersity/universities:                                 |
| Additional Applicant Univers                                                   | sity                                                 |
| • Add Applicant University/Un                                                  | iversities                                           |
| If you would like to edit an entry, click<br>When you have finished completing | k the Edit Icon ♂.<br>the section, click → Continue. |

**Requested Funds** funds by clicking the relevant Funding is tied to a specific fiscal year (which corresponds to a calendar year). Amounts should therefore be entered by fiscal year. Requests should be made under the following three categories: Funding for Staff, Fellowships and Other Project Funds. Edit Funding for Staff Funding items requested under the Research Training Group module are assigned to the three categories listed above. Funding requested under the Replacements and Temporary Substitutes for Clinicians modules apply to the Funding for

Staff category, whereas the remaining modules should be entered under Other Project Funds. Please justify the requested funding in your Project Description.

Use the edit icon 🖋 to enter amounts for each fiscal year or to edit existing entries.

The amounts shown are in euros

| Funding for Stat | ff:        | Edit Funding for | Staff      |            |            |     |
|------------------|------------|------------------|------------|------------|------------|-----|
| Summary          | 2026/04-12 | 2027/01-12       | 2028/01-12 | 2029/01-12 | 2030/01-09 | Sum |
| Fellowships:     | ø          | Edit Fellowships | 5          |            |            |     |
| Summary          | 2026/04-12 | 2027/01-12       | 2028/01-12 | 2029/01-12 | 2030/01-09 | Sum |
| Other Project Fu | inds: 🧳    | Edit Other Proje | ct Funds   |            |            |     |
| Summary          | 2026/04-12 | 2027/01-12       | 2028/01-12 | 2029/01-12 | 2030/01-09 | Sum |

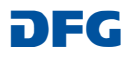

Click on **New Row(s)** to begin entering the individual funding positions.

| Doctoral Resear | cher or Co                 | mparable              |                         |                    |                      |                      |                      |
|-----------------|----------------------------|-----------------------|-------------------------|--------------------|----------------------|----------------------|----------------------|
| Number *        | Percentage<br>of full time | Start date            | Duration<br>in months * | allocated          | 2026/04-12<br>Months | 2027/01-12<br>Months | 202 ><br>Mon         |
| + New row(s)    |                            |                       |                         |                    |                      |                      |                      |
| Postdoctoral Re | searcher o                 | r Compara             | ble                     |                    |                      |                      |                      |
| Number *        | Percentage<br>of full time | Start date            | Duration<br>in months * | allocated          | 2026/04-12<br>Months | 2027/01-12<br>Months | 207 ><br>Mon         |
| + New row(s)    |                            |                       |                         |                    |                      |                      |                      |
| Temporary Subs  | stitute for (              | Clinician             |                         |                    |                      |                      |                      |
| Number *        | Percentage<br>of full time | Start date            | Duration<br>in months * | allocated          | 2026/04-12<br>Months | 2027/01-12<br>Months | 202 ><br>Mon         |
| + New row(s)    |                            |                       |                         |                    |                      |                      |                      |
| Support Staff   |                            |                       |                         |                    |                      |                      |                      |
| Total amount €  | Start date                 | Duration<br>in months | allocated               | 2026/04-12<br>Euro | 2027/01-12<br>Euro   | 2028/01-12<br>Euro   | 27 <b>&gt;</b><br>EU |
| + New row(s)    |                            |                       |                         |                    |                      |                      |                      |
| Replacement Fu  | Inding                     |                       |                         |                    |                      |                      |                      |
| Total amount €  | Start date                 | Duration<br>in months | allocated               | 2026/04-12<br>Euro | 2027/01-12<br>Euro   | 2028/01-12<br>Euro   | 20 ><br>EU.          |
| + New row(s)    |                            |                       |                         |                    |                      |                      |                      |

There are generally two ways of **entering** the requested funds:

### Option 1: Automatic allocation of funds:

(Using the **allocated** option selected by default)

#### 1. Staff and fellowship funding

The staff positions and fellowships you request will be allocated automatically pro rata by fiscal year. Enter the number, percentage of full time (for positions), the start date and the duration. For staggered start dates or similar, use separate rows to enter differing start dates and duration. Requested Funds (Entering your budget request)

Option 1: Automatic allocation by fiscal year

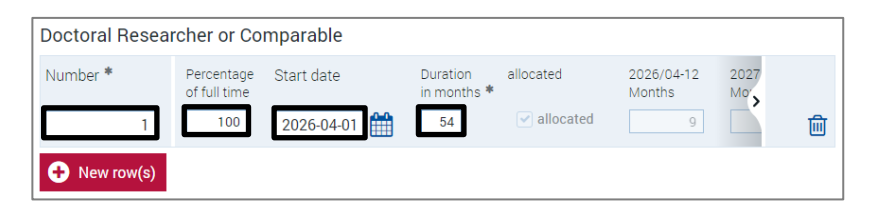

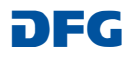

#### 2. Other funding items

Enter other items in euros; these will also be allocated pro rata by fiscal year. Note that the allocation for these items can be edited (see Option 2).

| Support Staff           |                       |                       |           |                            |                             |                |   |
|-------------------------|-----------------------|-----------------------|-----------|----------------------------|-----------------------------|----------------|---|
| Total amount €<br>54000 | Start date 2026-04-01 | Duration<br>in months | allocated | 2026/04-12<br>Euro<br>9000 | 2027/01-12<br>Euro<br>12000 | 2028/0<br>Euro | 圃 |
|                         |                       |                       |           |                            |                             |                |   |
| Coordination Fu         | Inding                |                       |           |                            |                             |                |   |

#### Option 2: Individual amounts by fiscal year

## Option 2: Individual input of differing amounts by fiscal year:

(Not using the allocated option)

- 1. Deselect the **allocated** option.
- 2. Enter the individual amounts for each fiscal year (without separators).
- 3. Click on > to show more fiscal years.

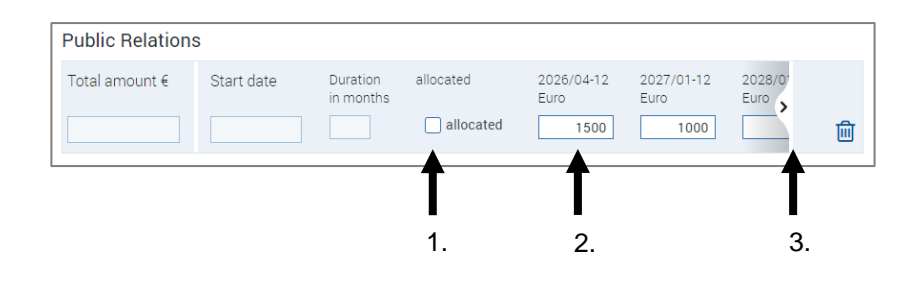

#### Note:

If you would like to use the automatic allocation option (allocated) after you have deselected it, please delete the relevant entry by clicking

on the button and start entering the requested funds again by clicking on **New row(s)**.

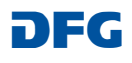

Once you have reviewed and/or edited the applicant university/universities and entered your funding request, all applicant institutions and the total requested amount are shown in an overview.

#### Applicant University/Universities

First, enter or confirm the lead applicant university that will administer the funds in the event of an award. Enter the requested funds under this university. If applicable, enter or confirm any additional applicant universities.

Other participating institutions can be entered or edited in a separate section.

Click the edit icon  $\, \mathscr{I} \,$  to confirm the applicant university/universities and enter your funding request.

Current entries:

| Lead applicant university:  | Funding amount:        |     |
|-----------------------------|------------------------|-----|
| Applicant University        | Total Amount           | N 🖻 |
| Additional applicant un     | iversity/universities: |     |
| Additional Applicant Univer | rsity                  |     |

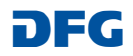

#### c) Spokesperson

The information on the spokesperson entered during the establishment phase is shown by default. You will need to confirm or edit this information on the following pages.

#### Spokesperson

Please enter or confirm the requested information on the Spokesperson of the Research Training Group. Note: The Spokesperson must be registered in elan and have verified the relevant correspondence address. Other researchers who are participating in the Research Training Group (including the Spokesperson at the foreign partner institution for International Research Training Groups) should be entered in the next section. Current entries: Spokesperson: Name of the Spokesperson

#### d) Participating Individuals

Entries made during the establishment phase regarding participating individuals are shown by default. Please review this information and edit and/or delete as necessary.

Review and edit entryDelete entry

Use the Add Participating Individuals button to enter new persons.

To simplify the process of entering the additional participating individuals, you can use the e-mail address under which each person's elan account is stored (the elan account name). Please check that the correct research location is shown/selected for each individual.

#### Participating Individuals

Together with the spokesperson already entered, the Research Training Group is run by a small team of researchers. Please assign a role to each participating individual:

Participating Researcher

#### Only for International Research Training Groups

For International Research Training Groups, the following roles are available for participating researchers from the foreign partner institution

- IRTG-Partner: Spokesperson
- IRTG-Partner: Participating Researcher

If funding is approved, the names of all individuals will be included in GEPRIS, the DFG's online project database *www.dfg.de/gepris*.

Current entries:

| Participating Individuals                   |     |
|---------------------------------------------|-----|
| Name Participating Researcher               | a 🖉 |
| Name Participating Researcher               | a 🖉 |
| Name IRTG-Partner: Spokesperson             | ۵ 💉 |
| Name IRTG-Partner: Participating Researcher | D 🗊 |
| Add Participating Individuals               |     |

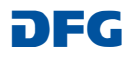

#### e) Participating Institutions

Entries made during the establishment phase regarding other participating institutions (in addition to applicant universities) are shown by default. Please review this information and edit and/or delete as necessary.

#### Participating Institutions

If, in addition to the applicant universities, other institutions are playing a major role in the project, i.e. they are significantly contributing to the research and/or qualification programme, they can be entered here. If funding is approved, they will be published in GEPRIS *www.dfg.de/gepris*.

#### International Research Training Groups :

| Please also enter the foreign institutions that are involved in submitting thi<br>role IRTG-Partner Institution). | s joint proposal (with the |
|----------------------------------------------------------------------------------------------------|----------------------------|
| Current entries:                                                                                                  |                            |
| Participating Institution/s:                                                                                      |                            |
| Name IRTG-Partner Institution                                                                                     | D 🔝                        |
| Name Participating Institution                                                                                    | D 🗊                        |
| Add Participating Institution                                                                                     |                            |

#### f) Attach Documents

You can upload your documents to the elan portal via the **Attach Documents** page.

The following documents are required:

**Project Description** 

**Progress Report** 

**Biographical Sketches** 

For International Research Training Groups (IRTG) only: Letter of intent of partner(s)

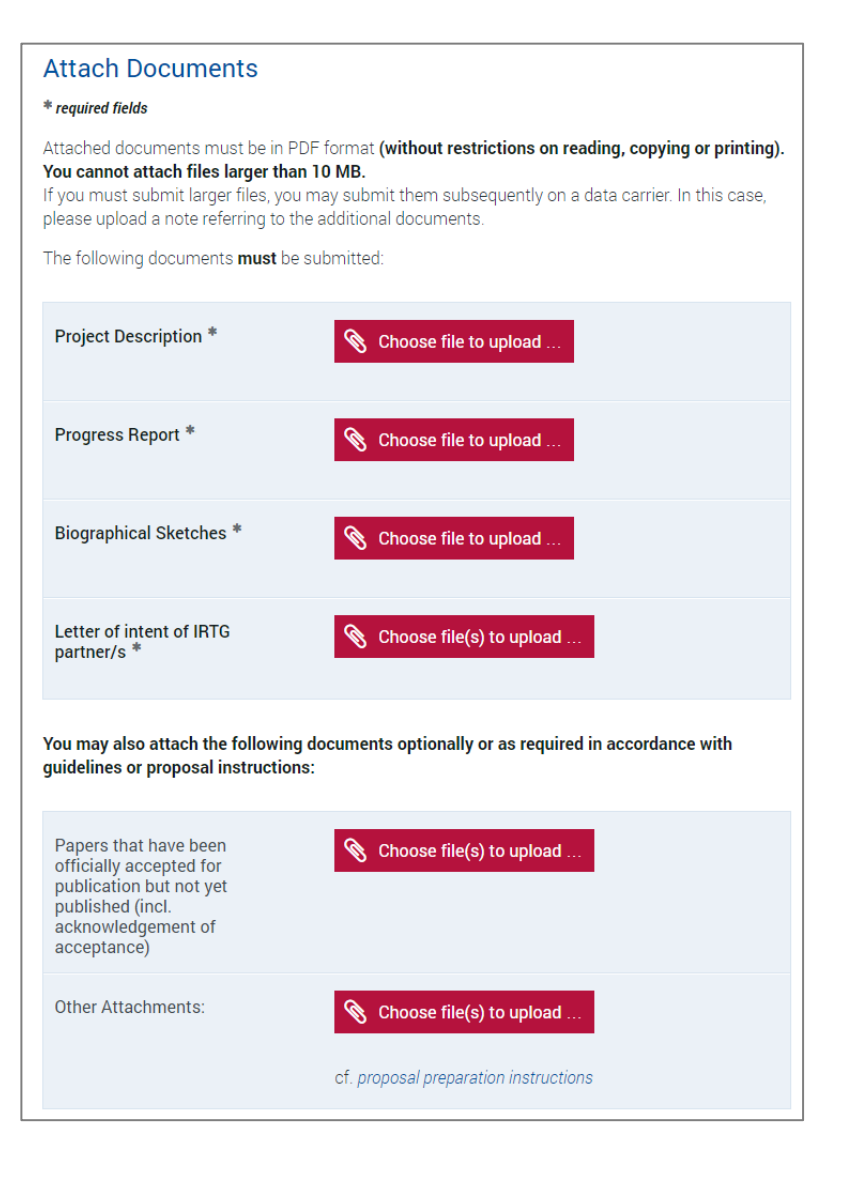

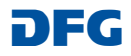

#### g) Send

On the following page of the portal, you can open a PDF document with an overview of the information you have entered in the online form (the form data) as well as the uploaded documents.

To submit your proposal to the DFG, click Send.

| Send                                                                                                    |        |
|----------------------------------------------------------------------------------------------------|--------|
| Your Documents – Overview                                                                                                    |        |
| Formdata.pdf                                                                                                    |        |
| Attachments:                                                                                                    |        |
| Project Description.pdf (2.726 KB) 🛓                                                                                                 |        |
| Biographical Sketches.pdf (2.726 KB) 📩                                                                                               |        |
| Letter of intent of IRTG partner.pdf (2.726 KB)                                                                                      |        |
| You can click individual items to open and review the documents before submitting them.<br>The documents are listed in no set order. |        |
| $Click \twoheadrightarrow Send$ to submit the information electronically. This action is final and cannot be reversed.               | ţ      |
| 😮 Cancel 📥 Suspend 🗲 Back                                                                                                    | → Send |

### After Submitting Your Proposal

After submitting the proposal, you will immediately receive a confirmation of receipt by e-mail. This e-mail also contains a compliance form summarising the key details of the proposal.

The compliance form must be printed out, signed by the spokesperson and the head(s) of the applicant university/universities and sent to the DFG Head Office.

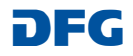